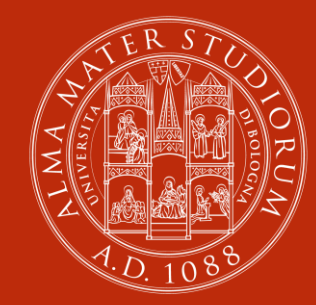

#### ALMA MATER STUDIORUM Università di Bologna

# GIANO

### **Esther Deandrea**

Campus di Ravenna - Biblioteca

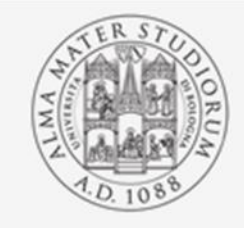

### Alma mater studiorum Università di Bologna SISTEMA BIBLIOTECARIO DI ATENEO

|     | GIANO                                                                                                    |  |
|-----|----------------------------------------------------------------------------------------------------|--|
|     | Lorem ipsum dolor sit amet, consectetur adipiscing elit, sed do eiusmod tempor<br>incididunt ut labore et dolore magna aliqua. |  |
| 333 | Bibliografie                                                                                                    |  |
|     | clicco per iniziare                                                                                                    |  |

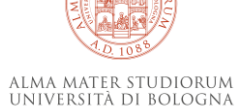

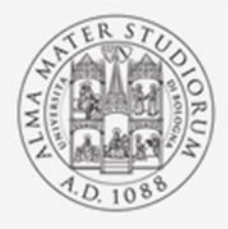

#### Alma Mater Studiorum Università di Bologna

### Sistema Bibliotecario di Ateneo

#### Home > Corsi di studio

#### A Home

### Bibliografie

Corsi di studio

| Biblioteca C | Centrale del Campus di Ravenna                                         |                    |                                 | Contro A |
|--------------|------------------------------------------------------------------------|--------------------|---------------------------------|----------|
| Biblioteca d | lel Dipartimento di Scienze biologiche geologiche e ambientali - BiGeA |                    |                                 | Sede 🗢   |
| Biblioteca d | li Ingegneria e Architettura                                           | one                | Laurea Magistrale               | Ravenna  |
| Biblioteca G | Siuridica "Antonio Cicu"                                               |                    | Laurea                          | Ravenna  |
| 8616         | 🏛 Conservazione e regauro dei beni culturali (abilitante ai sensi del  | d. lgs n. 42/2004) | Laurea Magistrale a Ciclo Unico | Ravenna  |
| 9230         | 🏛 Consulente del avoro e delle relazioni aziendali                     |                    | Laurea                          | Bologna  |
|              |                                                                        |                    |                                 |          |

### seleziono la Biblioteca in cui lavorare

poi posso ordinare per sede o tipo corso

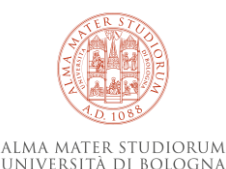

#### Corsi di studio

Biblioteca Centrale del Campus di Ravenna

| Codice 🗢 | Nome 🗢                                                                                    | Tipo di corso 🗢                 | Sede 🗢  |
|----------|-------------------------------------------------------------------------------------------|---------------------------------|---------|
| 9218     | 🏛 Beni archeologici, artistici e del paesaggio: storia, tutela e valorizzazione           | Laurea Magistrale               | Ravenna |
| 9076     | 🏛 Beni culturali                                                                          | Laurea                          | Ravenna |
| 8616     | 🏛 Conservazione e restauro dei beni culturali (abilitante ai sensi del d. lgs n. 42/2004) | Laurea Magistrale a Ciclo Unico | Ravenna |
| 9230     | 🏛 Consulente del lavoro e delle relazioni aziendali                                       | Laurea                          | Bologna |
| 9233     | fiurisprudenza                                                                            | Laurea Magistrale a Ciclo Unico | Ravenna |
| 9232     | 🏛 🛪 risprudenza                                                                           | Laurea Magistrale a Ciclo Unico | Bologna |
| 9242     | 🏛 Gurista per le imprese e per la pubblica amministrazione                                | Laurea                          | Ravenna |
| 9237     | 🏛 Ir ernational cooperation on human rights and intercultural heritage                    | Laurea Magistrale               | Ravenna |
| 9062     | 🏛 L gal studies                                                                           | Laurea Magistrale               | Bologna |
| 9077     | 🏛 Slienze del libro e del documento                                                       | Laurea Magistrale               | Ravenna |

▼

# clicco sul corso di studio

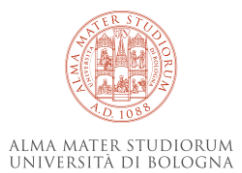

#### A Home

Ð

Bibliografie

### Insegnamenti - Consulente del lavoro e delle relazioni aziendali

| Codice 🗢 | Materia 🗢                                       | Sito web    | Titolare 🗢             | Ultima modifica 🗢 | Ultimo<br>controllo ✦ | Stato | Note |
|----------|-------------------------------------------------|-------------|------------------------|-------------------|-----------------------|-------|------|
| 82773    | ECONOMIA DEL LAVORO                             | 🗗 Programma | 🛔 Guidetti<br>Giovanni | 08/07/2019 11:04  |                       | A     |      |
| 82773    | ECONOMIA DEL LAVORO                             | 🖸 Programma | Guidetti<br>Giovanni   | 08/07/2019 11:04  |                       | A     |      |
| 87123    | DIDATTICA DEL DIRITTO                           | 🖸 Programma | 🛔 Zullo Silvia         | 29/11/2019 11:22  |                       | A     |      |
| 87123    | DIDATTICA DEL DIRITTO                           | 🖸 Programma | 🛔 Zullo Silvia         | 29/11/2019 11:22  |                       | A     |      |
| 00217    |                                                 | 🗗 Programma | 🛔 Tubertini<br>Claudia | 08/07/2019 11:36  |                       | A     |      |
| 00217    |                                                 | 🖸 Programma | 🛔 Tubertini<br>Claudia | 08/07/2019 11:36  |                       | A     |      |
| 00222    | DIRITTO COSTITUZIONALE                          | 🖸 Programma | 🛔 Bologna<br>Chiara    | 13/11/2019 11:32  |                       | A     |      |
| 00222    | DIRITTO COSTITUZIONALE                          | 🖸 Programma | 🛔 Bologna<br>Chiara    | 13/11/2019 11:32  |                       | A     |      |
| 24243    | DIRITTO DEL MERCATO E DEI<br>RAPPORTI DI LAVORO | 🕑 Programma | 👗 Lassandari<br>Andrea | 09/07/2019 17:34  |                       | A     |      |

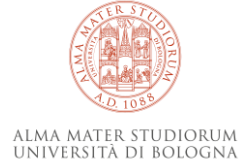

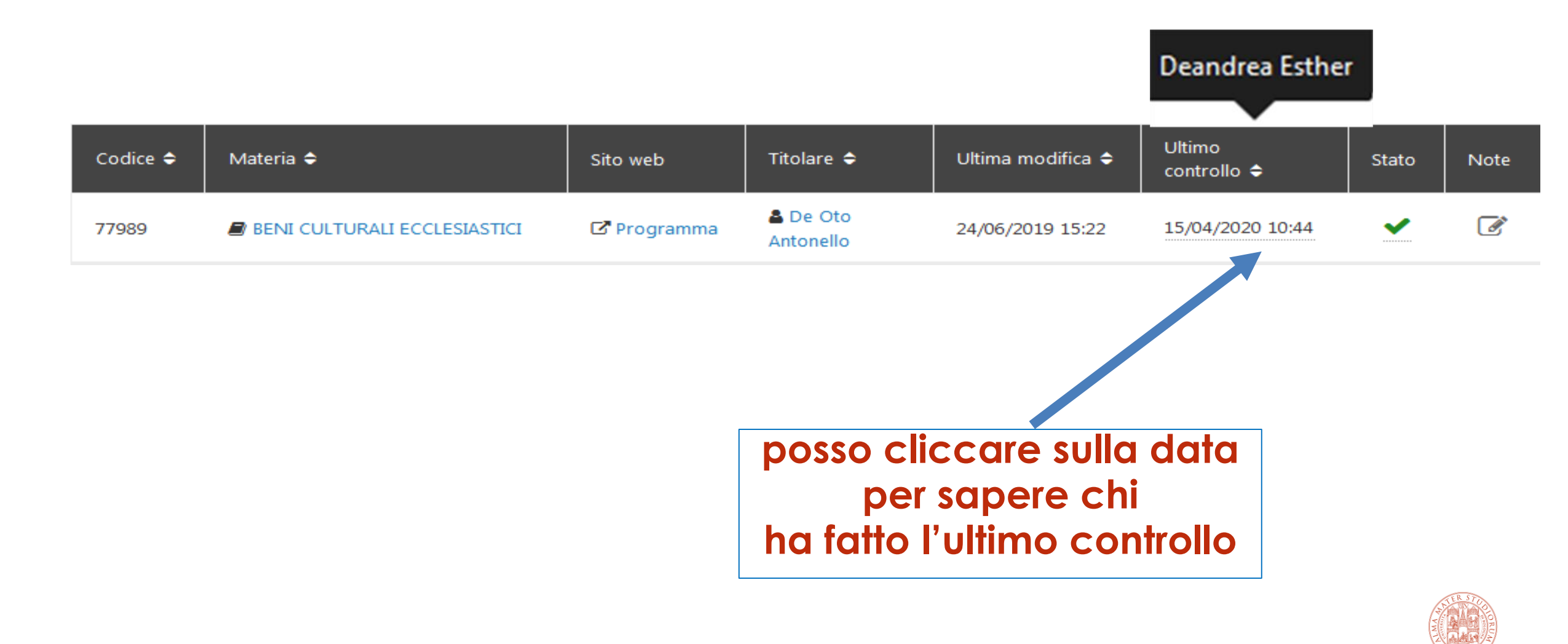

ALMA MATER STUDIORUM Università di Bologna

| Codice 🗢                                 | Materia 🗢                                                                       | Sito web             | Titolare 🗢            | Ultima modifica 🗢    | Ultimo<br>controllo 🗢                            | Stato                               | Note |
|------------------------------------------|---------------------------------------------------------------------------------|----------------------|-----------------------|----------------------|--------------------------------------------------|-------------------------------------|------|
| 77989                                    | BENI CULTURALI ECCLESIASTICI                                                    | 🗗 Programma          | 🛔 De Oto<br>Antonello | 24/06/2019 15:22     | 15/04/2020 10:44                                 | ~                                   | Ø    |
| A.G. CH<br>Tricase<br>ISBN: 97<br>BO231: | IZZONITI, Profili giuridici dei beni cultu<br>(LE), 2008.<br>188867351930<br>ok | rali di interesse re | ligioso, Libellula Ec | <b>X</b><br>lizioni, | Posso clia<br>sulla m<br>per visua<br>le note in | ccare<br>atita<br>lizzare<br>serite |      |

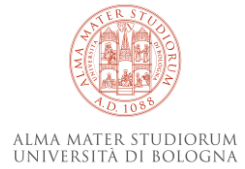

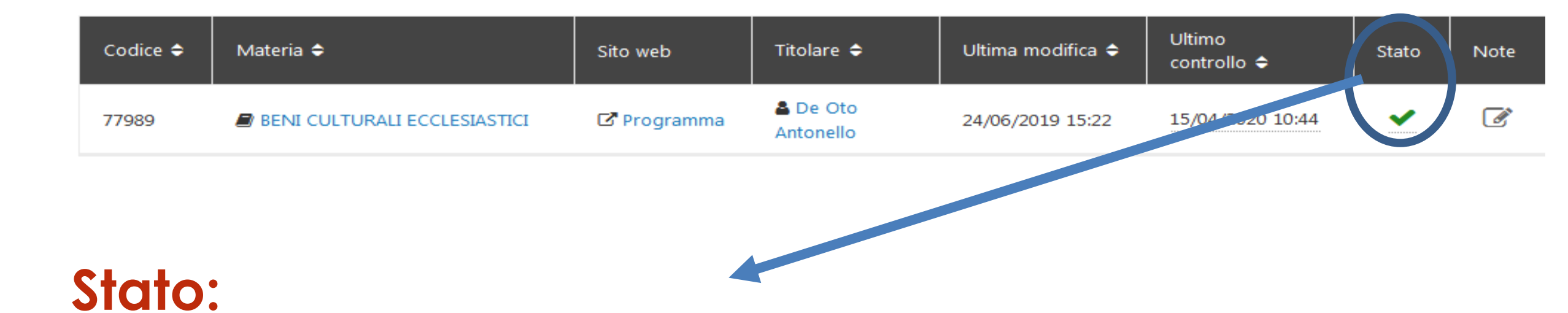

# Employed a controllare

- = bibliografia controllata
- = bibliografia modificata dal prof. dopo la revisione
   -> devo ricontrollarla!

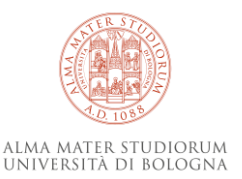

# laboratorio non ha la bibliografia

| 88143 | ENVIRONMENTAL<br>ECONOMICS AND RISK<br>MANAGEMENT IN<br>COASTAL POLICY |             | 🛓 Ricci Paolo          |                  |          |
|-------|------------------------------------------------------------------------|-------------|------------------------|------------------|----------|
| 37361 | FISIOLOGIA<br>APPLICATA<br>ALL'AMBIENTE                                | C Programma | 🛔 Fabbri<br>Elena      | 22/07/2019 18:28 | A        |
| 28121 | GEOFISICA DEI RISCHI<br>AMBIENTALI                                     | C Programma | Piombo Antonello       | 07/04/2020 16:14 | <b>A</b> |
| 28238 | GESTIONE INTEGRATA<br>DELLE ZONE COSTIERE                              | C Programma | Romagnoli<br>Claudia   | 11/08/2019 11:03 | <b>A</b> |
| 88166 | HYDROCOMPLEXITY<br>OF THE COASTAL ZONE                                 | C Programma | 🛔 Antonellini<br>Marco | 05/09/2019 12:02 |          |
| 37364 | IDROLOGIA<br>AMBIENTALE                                                | C Programma | 🛔 Antonellini<br>Marco | 12/06/2019 12:38 | <b>A</b> |
|       |                                                                        |             |                        |                  |          |

PER INIZIARE À LAVORARE clicco sul nome dell'insegnamento

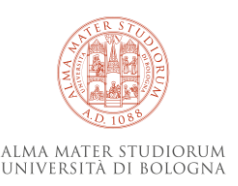

# controllo che in italiano e inglese siano uguali seleziono i testi in italiano e copio Incollo la selezione nel box sotto Note dell'operatore

#### Testi/Bibliografia 🗹

Il materiale didattico (slides proiettate a lezione) viene messo a disposizione degli studenti nell'apposito sito web, integrati con gli appunti presi a lezione.

Si consiglia l'integrazione con i seguenti testi:

Pranzini E., 2004. La forma delle coste. Zanichelli.

Davidson-Arnott R., 2010. Introduction to Coastal Processes and Geomorphology. Cambridge University Press.

Barbanti A. , Perini L. (eds.), 2018. Fra la terra e il mare: analisi e proposte per la Pianificazione dello Spazio Marittimo in Emilia Romagna. ISBN 978-88-941335-0-9. http://doi.org/10.5281 /zenodo.1184364 Readings/Bibliography

Teaching material used during the lessons (slides) will be available on the IOL web site.

The integration with the following texts might be useful:

Pranzini E., 2004. La forma delle coste. Zanichelli.

Davidson-Arnott R., 2010. Introduction to Coastal Processes and Geomorphology. Cambridge University Press.

Barbanti A., Perini L. (eds.), 2018. Fra la terra e il mare: analisi e proposte per la Pianificazione dello Spazio Marittimo in Emilia Romagna. ISBN 978-88-941335-0-9. http://doi.org/10.5281 /zenodo.1184364

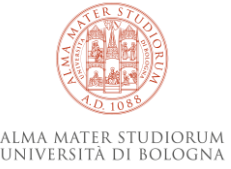

#### Note dell'operatore

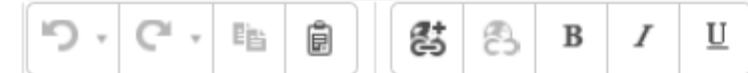

Si consiglia l'integrazione con i seguenti testi:

Pranzini E., 2004. La forma delle coste. Zanichelli. Davidson-Arnott R., 2010. Introduction to Coastal Processes and Geomorphology. Cambridge University Press.

Barbanti A., Perini L. (eds.), 2018. Fra la terra e il mare: analisi e proposte per la Pianificazione dello Spazio Marittimo in Emilia Romagna. ISBN 978-88-941335-0-9. http://doi.org /10.5281/zenodo.1184364 Pranzini E., 2004. La forma delle coste. Zanichelli.

Davidson-Arnott R., 2010. Introduction to Coastal Processes and Geomorphology. Cambridge University Press.

Barbanti A. , Perini L. (eds.), 2018. Fra la terra e il mare: analisi e proposte per la Pianificazione dello Spazio Marittimo in Emilia Romagna. ISBN 978-88-941335-0-9. http://doi.org /10.5281/zenodo.1184364

#### Note dell'operatore

| י פ | C' . | ĒĿ | Ê | 8 | 8 | В | Ι | U |
|-----|------|----|---|---|---|---|---|---|
|-----|------|----|---|---|---|---|---|---|

Pranzini E., 2004. La forma delle coste. Zanichelli. Davidson-Arnott R., 2010. Introduction to Coastal Processes and Geomorphology. Cambridge University Press. Barbanti A. , Perini L. (eds.), 2018. Fra la terra e il mare: analisi e proposte per la Pianificazione dello Spazio Marittimo in Emilia Romagna. ISBN 978-88-941335-0-9. http://doi.org/10.5281/zenodo.1184364

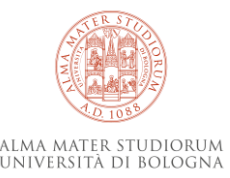

| י פי | Ci , | Ē | Ê | 80<br>80 | B | В | Ι | U |
|------|------|---|---|----------|---|---|---|---|
|------|------|---|---|----------|---|---|---|---|

Pranzini E., 2004. La forma delle coste. Zanichelli. Davidson-Arnott R., 2010. Introduction to Coastal Processes and Geomorphology. Cambridge University Press. Barbanti A., Perini L. (eds.), 2018. Fra la terra e il mare: analisi e proposte per la Pianificazione dello Spazio Marittimo in Emilia Romagna. ISBN 978-88-941335-0-9. http://doi.org/10.5281/zenodo.1184364

## devo formattare e pulire la bibliografia

#### Note dell'operatore

| <b>י</b> פ | C' - | Ē | Ê |  | đ | 8 | В | Ι | U |
|------------|------|---|---|--|---|---|---|---|---|
|------------|------|---|---|--|---|---|---|---|---|

Pranzini E., 2004. La forma delle coste. Zanichelli.

Davidson-Arnott R., 2010. Introduction to Coastal Processes and Geomorphology. Cambridge University Press.

Barbanti A., Perini L. (eds.), 2018. Fra la terra e il mare: analisi e proposte per la Pianificazione dello Spazio Marittimo in Emilia Romagna. ISBN 978-88-941335-0-9. http://doi.org/10.5281/zenodo.1184364

P >RemoveElement

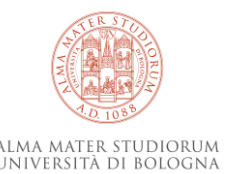

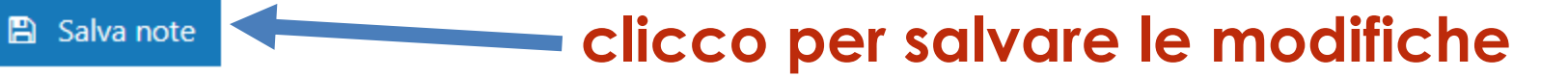

# strumenti di ricerca se lavoro da casa sempre col Proxy

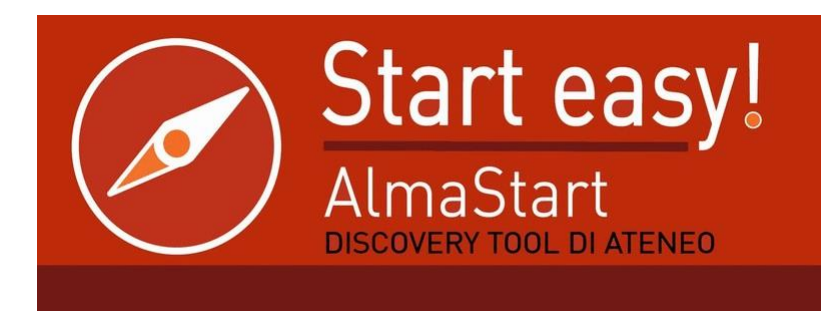

ACNP

Catalogo Italiano dei Periodici

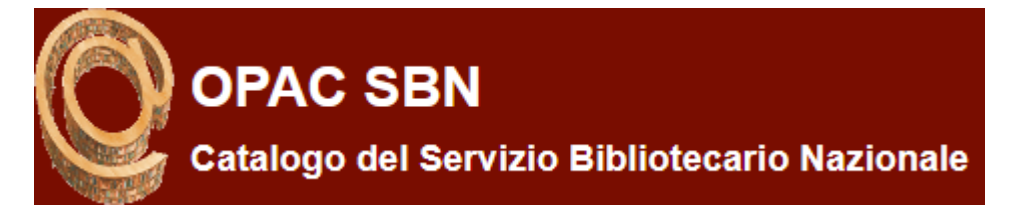

# ...cataloghi di editori

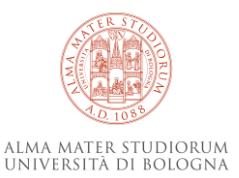

CATALOGO DEL POLO BOLOGNESE

# Sotto ogni indicazione bibliografica devo inserire:

1) ISBN: oppure

**ISSN:** oppure

**DOI:** oppure

**URL:** oppure

BID: (se mancano i dati di cui sopra), oppure

Autore, titolo, edizione (se mancano i dati di cui sopra)

2) Codice ACNP Biblioteca: note sul posseduto (ok=posseduto; no=non posseduto; n° copie; eventuale edizione)

**3)** In caso di risorse in banche dati (es. ebook ambito giuridico) non ricercabili con Almastart: **AlmaRe:** ebook in Biblioteca Volumi Giuffrè

4) Se ho bisogno di **note interne** alla fine della bibliografia scrivo una riga di asterischi e sotto le note. Esempio:

\*\*\*\*\*\*\*\*\*\*\*\*

Contattato docente per chiedere di informare dei testi citati a lezione Informato docente che titolo sbagliato

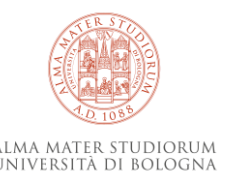

# **ウ・**C・ 略 慮 話 8 I U

Wang, X., Li, H., Zhang, Y., Qu, W., & Schubert, M. (2019). Submarine groundwater discharge revealed by 222Rn: comparison of two continuous on-site 222Rn-in-water measurement methods. Hydrogeology Journal: Official Journal of the International Association of Hydrogeologists, 27(5), 1879. https://doi-org.ezproxy.unibo.it/10.1007/s10040-019-01988-z

# seleziono il DOI 🛹

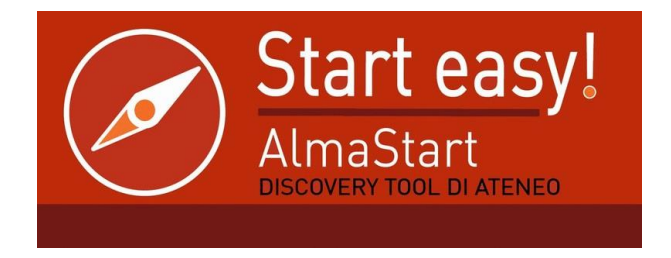

| inse | insensci sunga di ricerca per Aimastan. |  |  |  |  |  |  |  |
|------|-----------------------------------------|--|--|--|--|--|--|--|
|      |                                         |  |  |  |  |  |  |  |
|      |                                         |  |  |  |  |  |  |  |
|      |                                         |  |  |  |  |  |  |  |

Annulla

OK.

# controllo di avere accesso quindi torno alla bibliografia

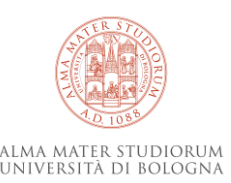

## Scrivo solo il DOI «pulito» aggiungo il codice Acnp della mia biblioteca: ok

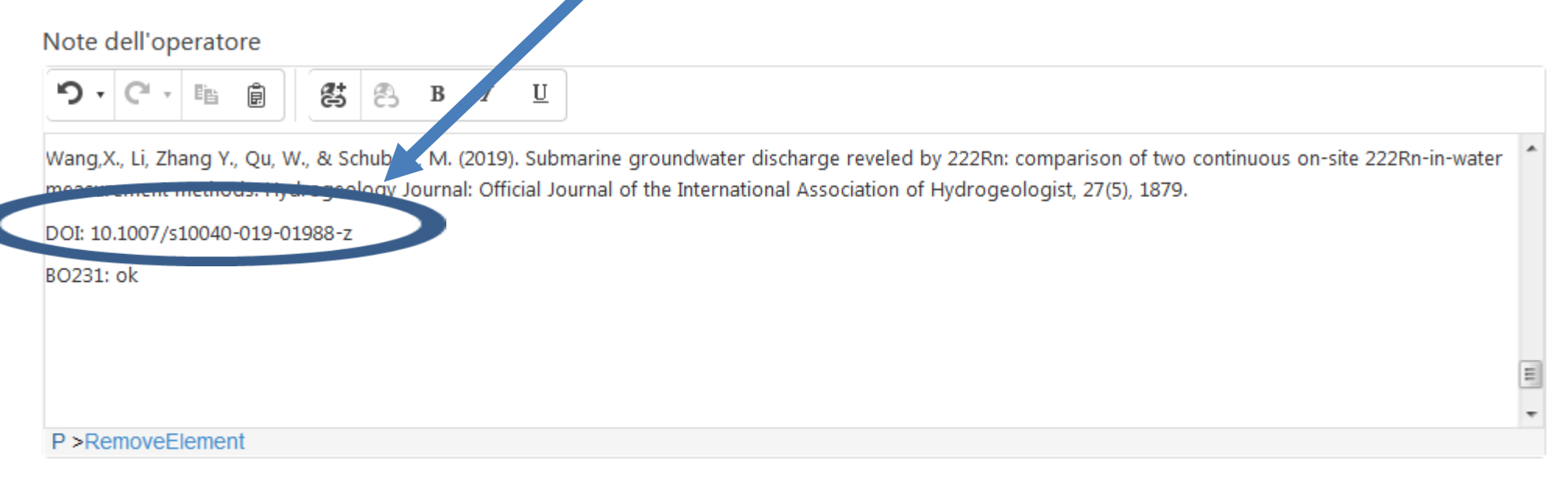

Ultima modifica alle note effettuata il 16/04/2020 11:42 da 🛔 Deandrea Esther

🖺 Salva note

# clicco per salvare NB: fatelo ogni volta che finite ogni riferimento bibliografico!

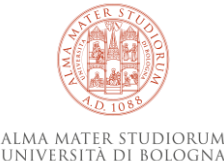

### terminata la bibliografia e salvato chiudo il lavoro cliccando

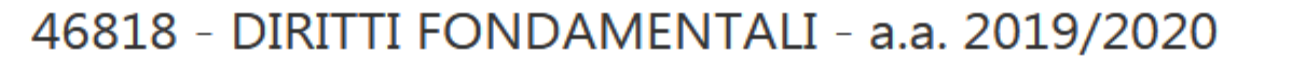

LAUREA IN GIURISPRUDENZA (9233)

Ultima modifica eseguita dal docente il 25/09/2019 11:50

Segna come controllato

Testi/Bibliografia 🗹

Testi/Bibliografia

Readings/Bibliography

The exam is based on the following texts:\_

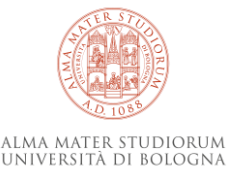

# clicco sul corso di studio per tornare all'elenco degli insegnamenti

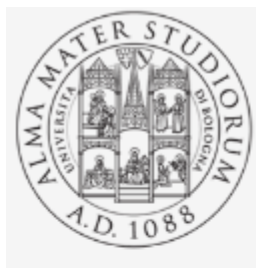

### Alma Mater Studiorum Università di Bologna SISTEMA BIBLIOTECARIO DI ATENEO

Home > Corsi di studio > Giurisprudenza > 46818 - DIRITTI FONDAMENTALI - a.a. 2019/2020

🖌 Home

Bibliografie

46818 - DIRITTI FONDAMENTALI - a.a. 2019/2020

🏛 LAUREA IN GIURISPRUDENZA (9233)

+ INSEGNAMENTI MUTUATI

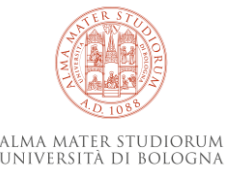

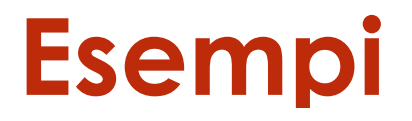

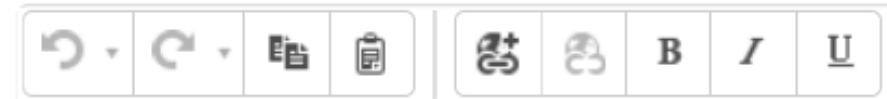

P. Gros, M. Torelli, Storia dell'urbanistica. Il mondo romano, Bari 2007, limitatamente alle pp. 271-469 (capp. III, IV, V, VI).

ISBN: 9788842080442

BO231: ok

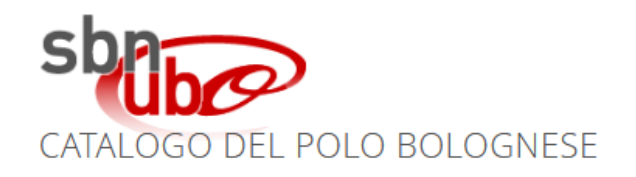

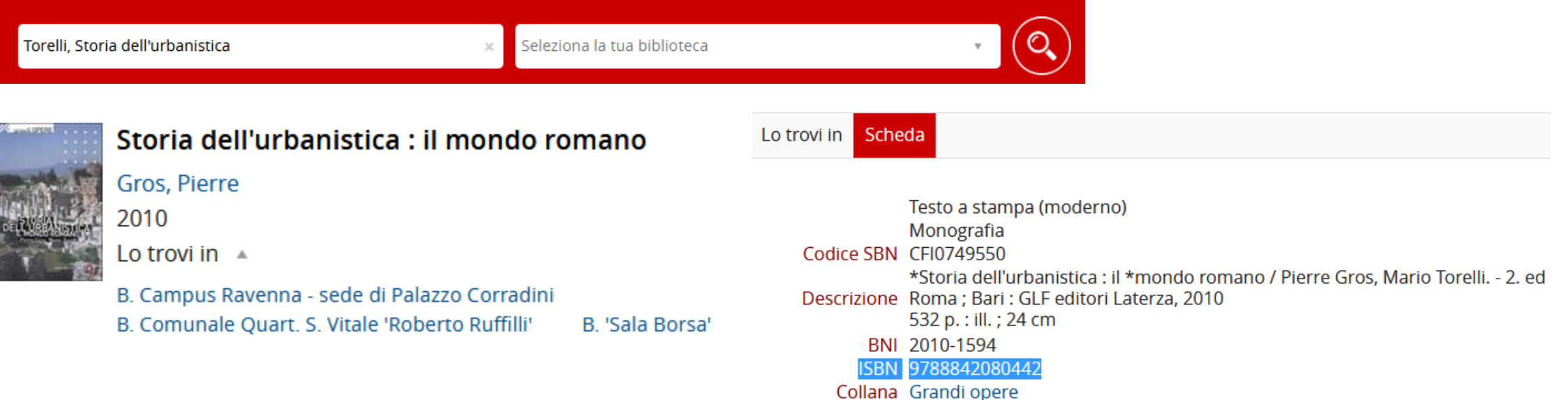

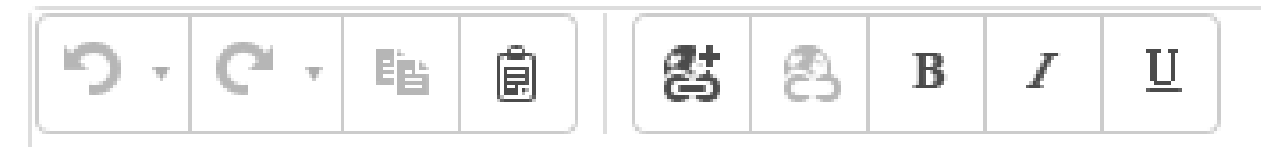

BARBATI, CAMMELLI, CASINI, PIPERATA, SCIULLO (a cura di); Diritto del patrimonio culturale, Il Mulino, Bologna (ult.ed.).

ISBN: 9788815272232

BO231: ok (ed. 2017)

è richiesta l'ultima edizione -> controllo sul sito de Il Mulino ->indico quale edizione posseggo

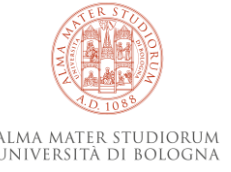

ウ・C・ 暗 🔒 😫 🕾 B Z 🙂

BO231: ok

G. Luise, Storia istituzionale dell'Europa unita, Giappichelli, 2018;

ISBN: 9788892105799

ISBN: 9788892162662

BO231: ok ebook AlmaRe

P >RemoveElement

Ultima modifica alle note effettuata il 26/03/2020 12:25 da 🛔 Deandre

🖹 Salva note

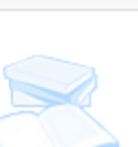

#### Storia istituzionale dell'Europa unita

Luise, Gianluca

2018

Lo trovi in 🔺

B. Assemblea legislativa Regione Emilia-Romagna

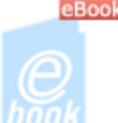

#### <sup>3</sup> Storia istituzionale dell'Europa unita

Luise, Gianluca eBook - 2018 risorsa Web Lo trovi in 🔺

AlmaRE - Biblioteca delle Risorse Elettroniche dell'Ateneo di Bologna

ALMA MATER STUDIORUM - Università di Bologna - Servizio EZproxy (i)

cerco per titolo -> è disponibile print e ebook verifico accesso alla risorsa segno entrambi gli ISBN

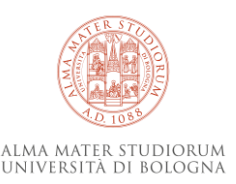

# anche in questo caso copio/incollo entrambi gli ISBN perché presenti nella scheda catalografica

Note dell'operatore

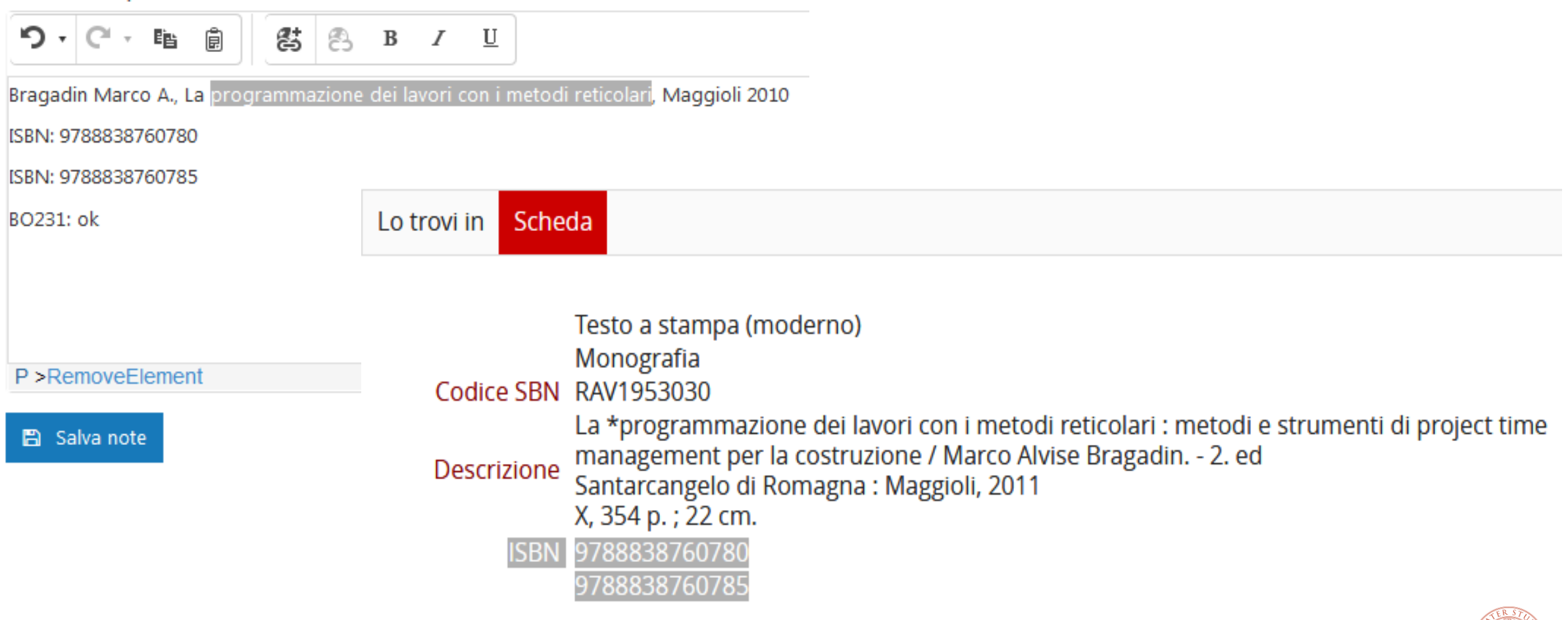

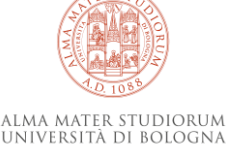

# Monografie a livelli

In caso di opere con inferiori con **titolo NON significativo W** (es. enciclopedie):

- copio/incollo ISBN della SUPERIORE, se non presente copio/incollo il BID

In caso di opere con inferiori con titolo **SIGNIFICATIVO M**:

- copio/incollo ISBN della SUPERIORE
- oppure copio/incollo elenco degli ISBN delle inferiori
- oppure scorporo la citazione bibliografica in tanti item quante sono le M inferiori, ognuna con il suo ISBN

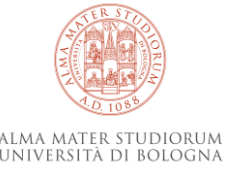

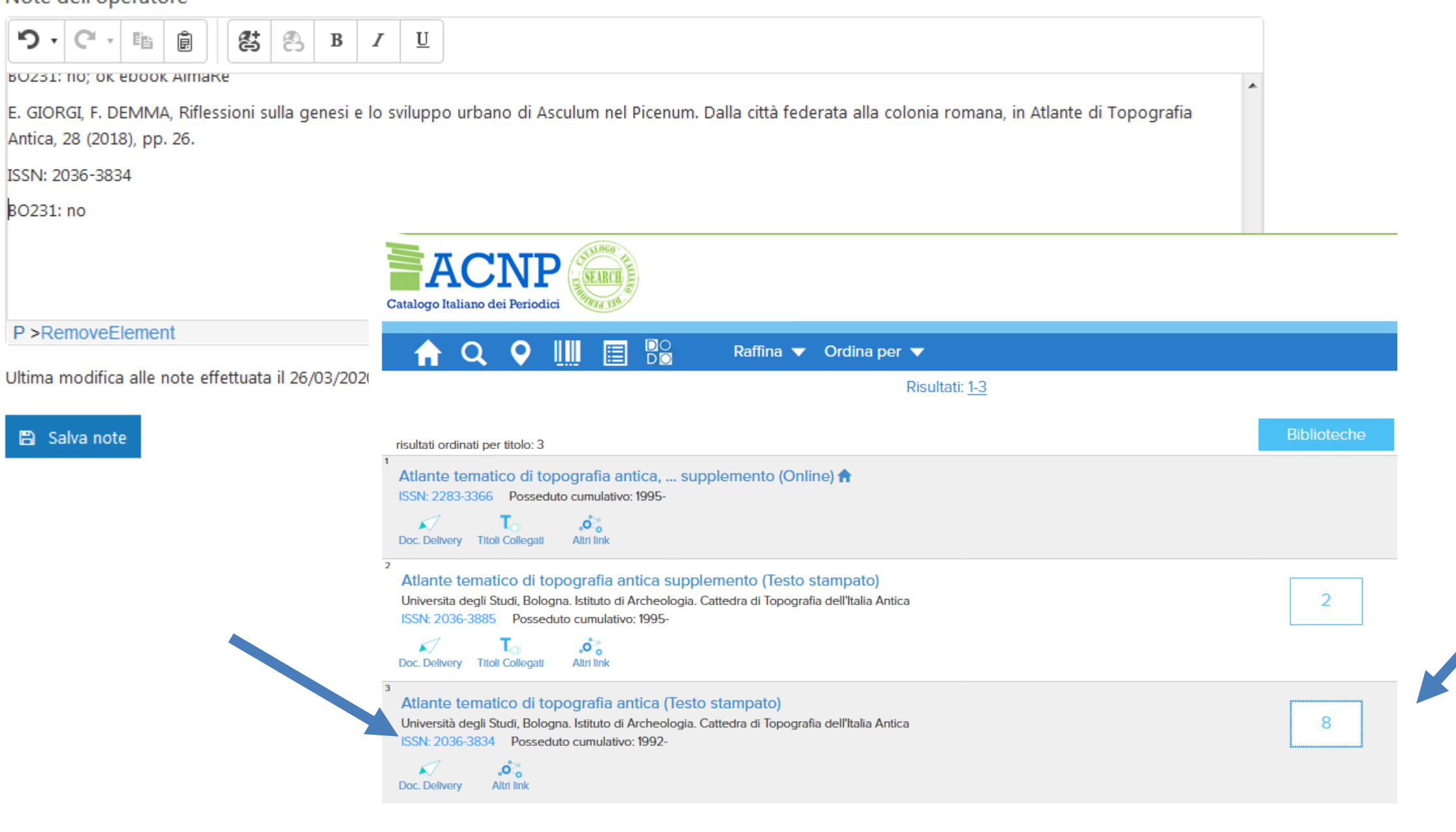

ALMA MATER STUDIORUM Università di Bologna

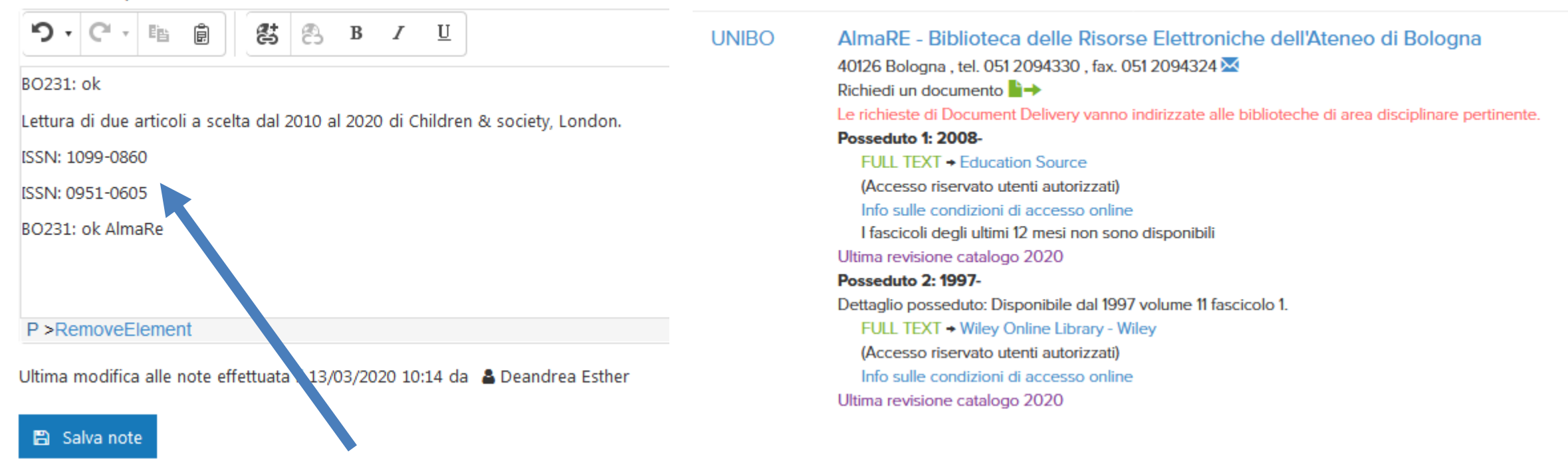

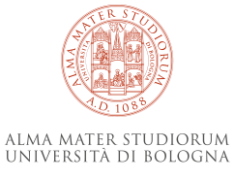

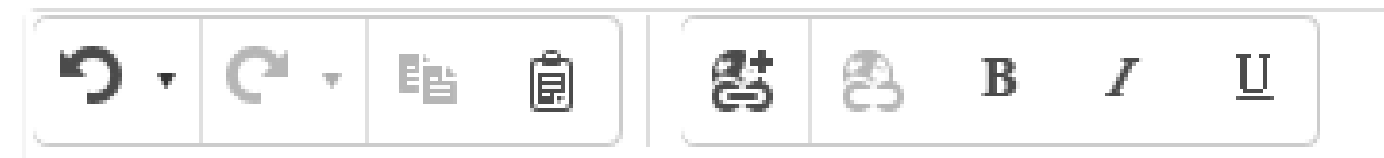

Scheda del restuaro della cattedrale di San Giorgio - Ferrara

URL: https://www.soprintendenzaravenna.beniculturali.it/getFile.php?id=91

indicazione di una risorsa web -> controllo che il link funzioni formatto

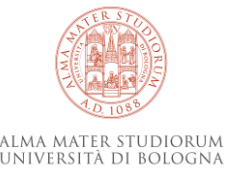

#### 🖀 Home

#### Bibliografie

#### Insegnamenti - Beni archeologici, artistici e del paesaggio: storia, tutela e valorizzazione

| Codice 🗢 | Materia 🗢                                                | Sito web    | Titolare ♦                 | Ultima<br>modifica 🗢 | Ultimo<br>controllo 🗢 | Stato    | Note |
|----------|----------------------------------------------------------|-------------|----------------------------|----------------------|-----------------------|----------|------|
| 85188    | ANTICHITA' FENICIE E PUNICHE                             | C Programma | 🛎 Fariselli Anna<br>Chiara | 26/07/2019 15:33     | 13/03/2020 11:08      | ×        | ß    |
| 30086    | ANTROPOLOGIA STORICA DEL MONDO GRECO                     | C Programma | 🛎 Cavallini<br>Eleonora    | 21/10/2019 00:37     | 17/03/2020 16:21      | <b>~</b> | Ø    |
| 25547    | ARCHEOANTROPOLOGIA                                       | C Programma | 🛔 Benazzi Stefano          | 07/07/2019 16:24     | 13/03/2020 11:44      | ~        | Ø    |
| 66930    | ARCHEOGENETICA                                           | C Programma | 🛔 Cilli Elisabetta         | 21/10/2019 23:47     | 13/03/2020 11:56      | <b>~</b> | Ø    |
| 66930    | ARCHEOGENETICA                                           | C Programma | 🛔 Cilli Elisabetta         | 21/10/2019 23:47     | 13/03/2020 11:56      | ×        | Ø    |
| 30447    | 🖨 ARCHEOLOGIA DEGLI INSEDIAMENTI MEDIEVALI               | C Programma | 🛔 Augenti Andrea           | 05/07/2019 10:43     | 13/03/2020 13:36      | ~        | Ø    |
| 77887    | ARCHEOLOGIA DEL MEDITERRANEO                             | C Programma | A David Max Victor         | 27/06/2019 12:35     | 13/03/2020 13:40      | <b>~</b> | Ø    |
| 77881    | ARCHEOLOGIA DEL SACRO NEL MEDITERRANEO<br>FENICIO-PUNICO | C Programma | 🛔 Fariselli Anna<br>Chiara | 26/07/2019 15:42     | 13/03/2020 14:13      | <b>~</b> | ß    |
| 85133    | 🛢 ARCHEOLOGIA DELLA CITTA' ETRUSCA                       | C Programma | 🛔 Pizzirani Chiara         | 30/03/2020 11:18     | 31/03/2020 13:44      | ~        | Ø    |
| 30438    | 🛢 ARCHEOLOGIA DELLA CITTA' ROMANA                        | C Programma | 🛔 Giorgi Enrico            | 19/03/2020 16:41     | 26/03/2020 12:26      | ×        | Ø    |
| 76691    | 🖨 ARCHEOLOGIA DELLA CITTA' ROMANA I                      | Programma   | 🛔 Giorgi Enrico            | 19/03/2020 16:41     | 26/03/2020 12:26      |          | Ø    |
| 85135    | ARCHEOLOGIA DELLE CITTA' DELLA GRECIA                    | C Programma | Lepore Giuseppe            | 13/04/2020 21:34     | 19/03/2020 11:59      | A        | Ø    |

### La bibliografia è stata modificata dal prof. DOPO il mio controllo -> devo ricontrollarla

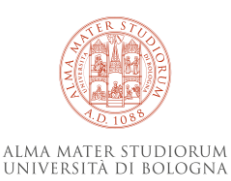

#### Ultima modifica eseguita dal docente il 03/04/2020 09:50

Ultimo controllo effettuato il 31/03/2020 15:23 da 🛔 Verri Silvia

#### Segna come controllato

Mostra le differenze 🚺

#### Testi/Bibliografia 🗹

#### PARTE 1

[1] P. J. Antsaklis, A. N. Michel, "Linear Systems" - Birkhauser (2006) - ISBN 978-0-8176-4434-5

[2] K. Zhou, J. C. Doyle, K. Glover, "Robust and Optimal Control" - Prentice Hall (1996)

[3] D. Simon, "Optimal State Estimation: Kalman, H Infinity, and Nonlinear Approaches" - Wiley (2006)

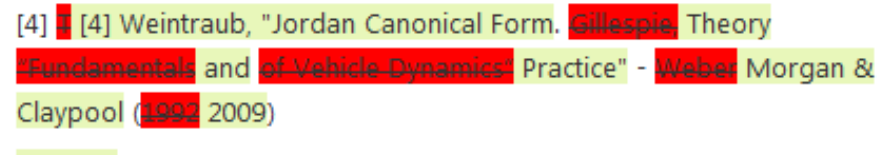

#### PARTE 2

[5] U. Kiencke, L. Nielsen. "Automotive Control Systems: For Engine, Driveline and Vehicle" - Second Edition - Springer (2005) - ISBN 978-3-642-06211-7

[6] R. Rajamani. "Vehicle Dynamics and Control" - Springer (2012) - ISBN

#### Readings/Bibliography

#### PART 1

[1] P. J. Antsaklis, A. N. Michel, "Linear Systems" - Birkhauser (2006) - - ISBN 978-0-8176-4434-5

[2] K. Zhou, J. C. Doyle, K. Glover, "Robust and Optimal Control" - Prentice Hall (1996)

[3] D. Simon, "Optimal State Estimation: Kalman, H Infinity, and Nonlinear Approaches" – Wiley (2006)

[4] Weintraub, "Jordan Canonical Form. Gillespie, Theory of Vehicle Dynamics' Practice" - Weber Morgan & Claypool (199

2009)

and a

#### PART 2

[5] U. Kiencke, L. Nielsen. "Automotive Control Systems: For Engine, Driveline and Vehicle" - Second Edition - Springer (2005) - ISBN 978-3-642-06211-7

[6] R. Rajamani. "Vehicle Dynamics and Control" - Springer (2012) - ISBN

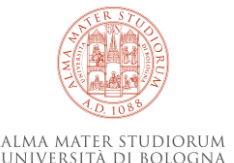

#### 69926 - COMPARATIVE CONSTITUTIONALISM - a.a. 2019/2020

1 LAUREA IN GIURISPRUDENZA (9232)

+ INSEGNAMENTI MUTUATI

Ultima modifica eseguita dal docente il 10/04/2020 18:25

🗹 Segna come controllato

Testi/Bibliografia 🗹

I materiali sono disponibili online

Readings/Bibliography

Materials are available online

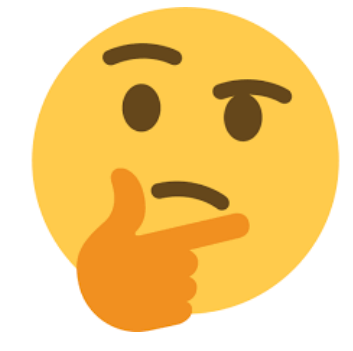

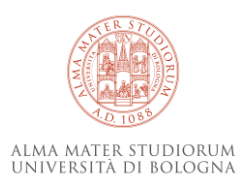

# Per accedere a Giano

https://www.unibo.it/secure/giano/

# Bookmarklet per Giano Serena Spinelli

http://www2.sba.unibo.it/serena/giano/bookmarklet-Giano.htm

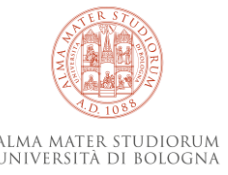

### ho aggiunto i bookmarklet trascinandoli nella barra

| (←) → C' ŵ                    | 🛛 🔒 https://www. <b>unibo.it</b> /secgiano/programma.aspx?annoAccademico=20.                  | 19&codiceCorso=9199&idCop 🚥 🗵 🏠 📃 🖉                               |  |  |  |  |  |
|-------------------------------|-----------------------------------------------------------------------------------------------|-------------------------------------------------------------------|--|--|--|--|--|
| 🍥 SBA 🏽 GIANO 🛛 İN NEXT 🖾 UBC | D 🔋 ACNP 🜐 AlmaStart al volo 🜐 OpacSebinaYou*RicBa 👩 SBN 🛛 🔬 KVK 🧧 F                          | Reference 🕮 LAE 🔀 Proxy 🖨 Spazio di archiviazione                 |  |  |  |  |  |
| A Home                        | OpacSebinaYou*RicBase (NuovaFinTab)<br>javascript:function OpacSebinaYouBase () { .           | 'w.focus()',1000);    }};    OpacSebinaYouBase();                 |  |  |  |  |  |
| Bibliografie                  | 1993 - ANALISI WATEWATICA T-Z - d.d. 2019/2020                                                |                                                                   |  |  |  |  |  |
|                               | Ultima modifica eseguita <b>dal docente</b> il <b>26/06/2019 11:49</b> Segna come controllato |                                                                   |  |  |  |  |  |
|                               | Testi/Bibliografia 🖸                                                                          | Readings/Bibliography 🖸                                           |  |  |  |  |  |
|                               | Bertsch, Dal Passo, Giacomelli - Analisi matematica (McGraw-Hill)                             | Bertsch, Dal Passo, Giacomelli - Analisi matematica (McGraw-Hill) |  |  |  |  |  |
|                               | Note dell'operatore                                                                           |                                                                   |  |  |  |  |  |
|                               |                                                                                               |                                                                   |  |  |  |  |  |

Seleziono dal box Testi/Bibliografia clicco icona nella barra dei preferiti -> si apre immediatamente la pagina coi risultati della ricerca

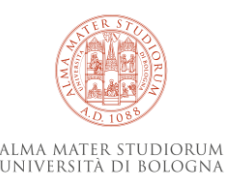

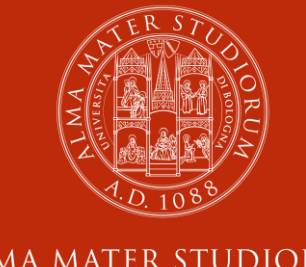

ALMA MATER STUDIORUM Università di Bologna

# Per ulteriori chiarimenti - informazioni scrivetemi o contattatemi su Teams esther.deandrea@unibo.it

www.unibo.it